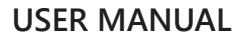

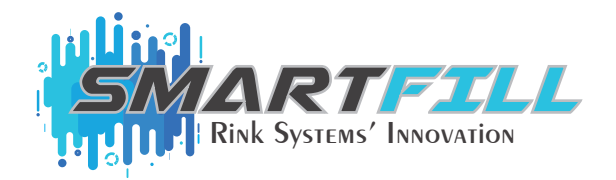

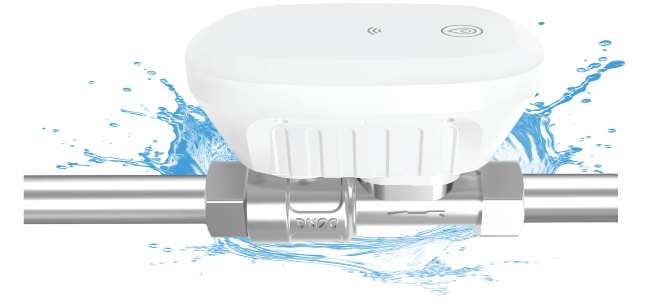

#### SMART WATER VALVE

Automated fill management system for your resurfacer, right from your phone or tablet.

#### PRODUCT SPECIFICATIONS PRODUCT #111-0014

- Valve Size: 1"
- Screw Thread: NPT
- Max pressure: 145 PSA
- Input Voltage: DC5V 2A
- Water Temperature: 32°F 212°F
- Ambient Temperature: -22F 140°F
- Water Volume: 0-1300 gallons
- Water Proof: IP65
- Microcomputer control technology

Controller Operations: App manual control, touch button operation, APP cloud timing, and countdown.

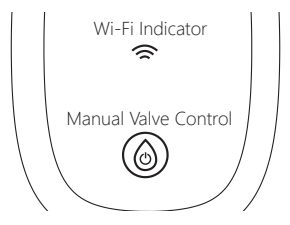

# IMPORTANT ADDITIONAL VALVE INFORMATION

# FILL INFORMATION

- Fill should be monitored when valve is in use
- Valve is placed at the source of water
- No needed adjustments to resurfacer

# INTERNET USE

- Wi-Fi is required for use
- Optional voice control

# DEVICE INFORMATION

- Device required to be in proximity to valve
- Closest device will connect first
- One device connection/valve unless device is shared

# USAGE INFORMATION

• Recommended for indoor and outdoor use

# DOWNLOADING THE APP

Scan the QR code or search SMART LIFE app from the Apple store or Google play to install. Once installed, please register phone number or email address in the APP.

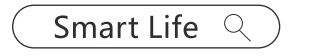

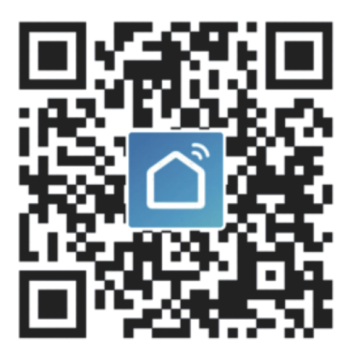

# INSTALLATION TUTORIAL

Before connection be sure that both Wi-Fi and Bluetooth are connected.

Option 1: Press and hold the manual button on the valve for 5s until the blue indicator light flashes. Press ADD. The valve in the APP will pop up to be added.

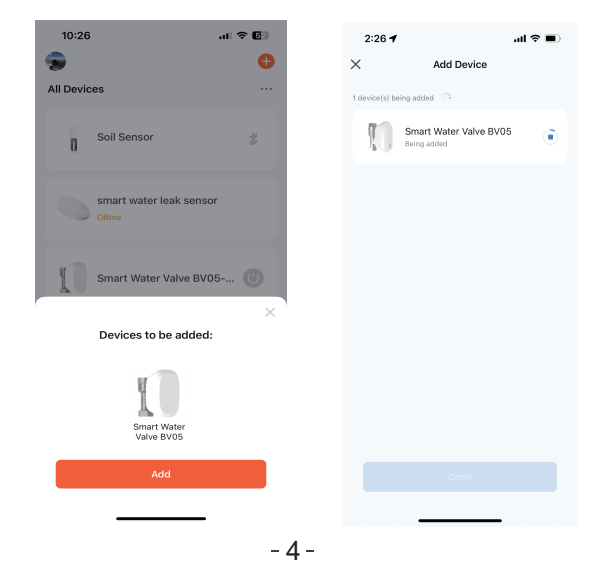

Option 2: When the device is connected, click + in the upper right corner to add the device. Choose "water valve" from Industry and Agriculture. The app will scan closest devices. Choose the valve and add.

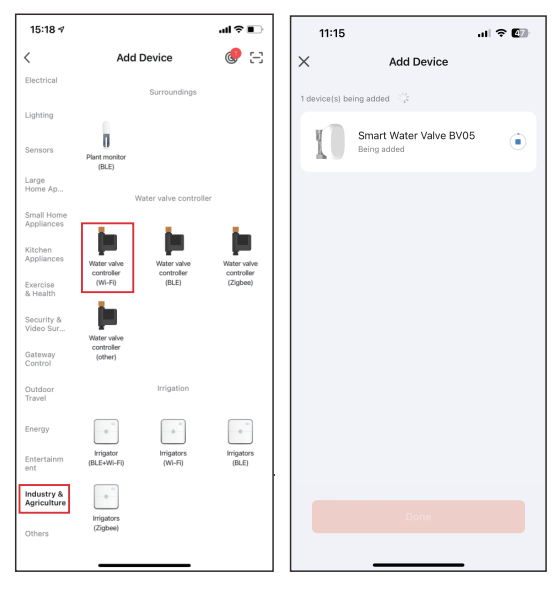

Follow any additional prompts to add the device as needed.

#### **SHARING DEVICES** Individual or group sharing is available.

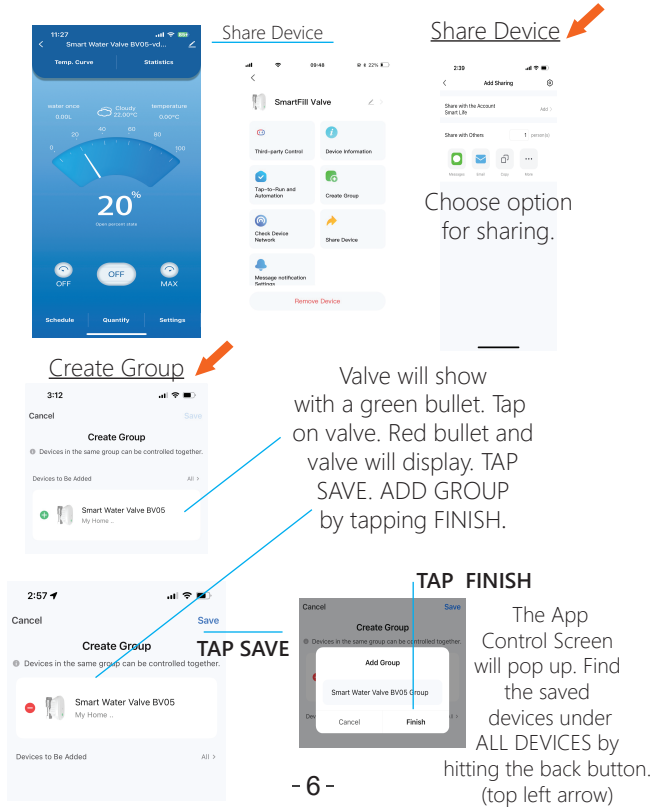

#### APP CONTROL

#### Initial Step: Set up Water and Temp Units in SETTINGS.

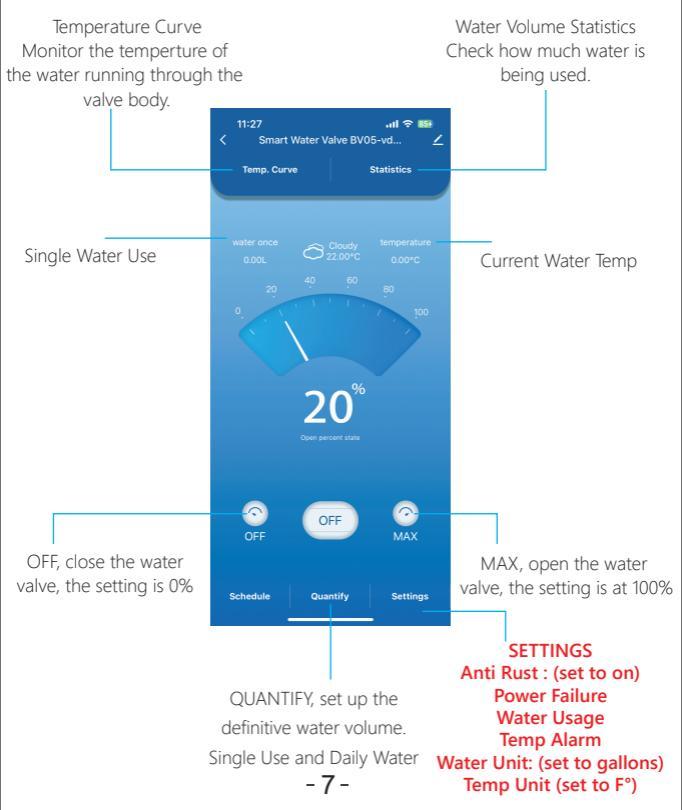

#### WATER CONSUMPTION STATISTICS Record real-time water usage

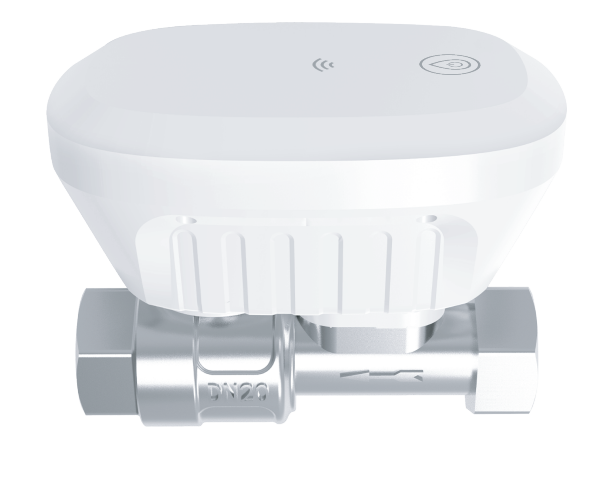

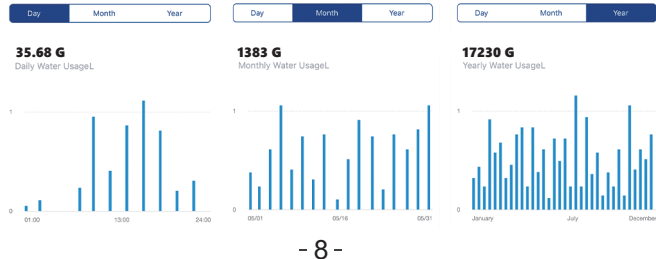

#### SCHEDULE & COUNTDOWN Determine work plan and set it up in timetable.

| 11:28     |                    | all 🗟 🛙         | 54 | 11:28        |                      |                      | al 🗢 5 |
|-----------|--------------------|-----------------|----|--------------|----------------------|----------------------|--------|
| <         | Sched              | ule             |    | <            | Add So               | chedule              | Save   |
| Schedule  |                    |                 | >  |              |                      |                      |        |
| Countdown |                    |                 | >  |              | 09<br>10             | 26<br>27             |        |
|           | CHOOSE SC<br>COUNT | HEDULE OR       | I  |              | 11<br>12<br>13<br>14 | 28<br>29<br>30<br>31 |        |
|           |                    |                 |    | Repeat       |                      |                      | Once > |
|           |                    |                 |    | Note         |                      |                      | >      |
|           |                    |                 |    | Regulating v | ater volum           | e                    | 0% >   |
| Countdown |                    |                 | O  |              |                      |                      |        |
|           |                    | 01<br><b>02</b> |    |              |                      |                      |        |
|           | 00Hour             | 02<br>03Minute  |    |              |                      |                      |        |
|           | 01<br>02           | 04              |    |              |                      |                      |        |
| Car       | ncel               | Sure            |    |              |                      |                      |        |

# ALARM FUNCTION

Water Volume: Set up the value (0-1300 gallons) Water Temperature: Set up the value (36°-248°F) Presets can be changed in SETTINGS.

| < Water usage alarm                      |                  | < Wa                                           | ater temperature alar | m     |  |
|------------------------------------------|------------------|------------------------------------------------|-----------------------|-------|--|
| Water usage alarm                        |                  | Water tempera                                  | ature alarm           |       |  |
| Alarm triggered when water volume exceed | ds the set value | Alarm reached when setting range 104°F - 121°F |                       |       |  |
| Water yield                              | 1320 6           | oc                                             |                       | 12940 |  |
|                                          |                  |                                                |                       |       |  |

## POWER FAILURE STATUS

Valve is preset to shut off automatically if there is power failure. Presets can be changed in SETTINGS.

#### **Recommend: Always set to OFF.**

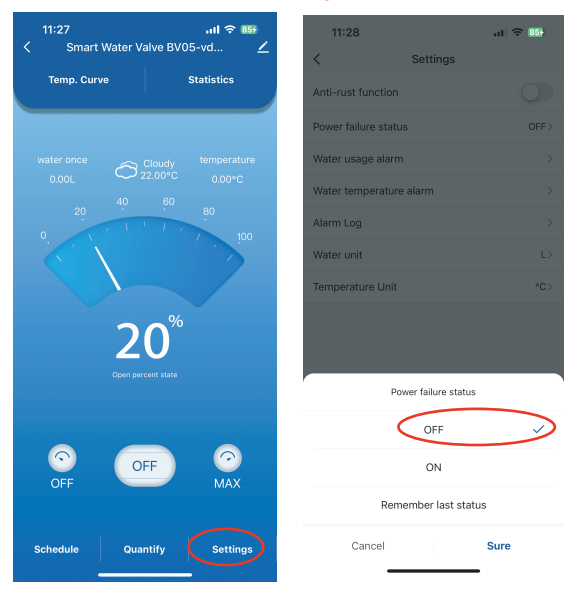

- 11 -

#### OVERFLOW/LEAKAGE SENSOR SOLD SEPERATELY

Optional: Add additional sensor to avoid any overflow or leaks. Pages 13-17

Detects leaks quickly and sends notifications to your phone or tablet.

With it's small design, optional smaller extended cord and battery-operated power you can place the sensor anywhere.

If there is interest in this additional product, please reach out to Rink Systems' sales staff for additional details.

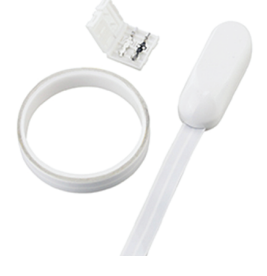

# **SENSOR-** Automation Function

Step 1: Pair the water valve the water sensor in the same app. Step 2: Press "scene", then press "+" in the upper right corner to create a scene.

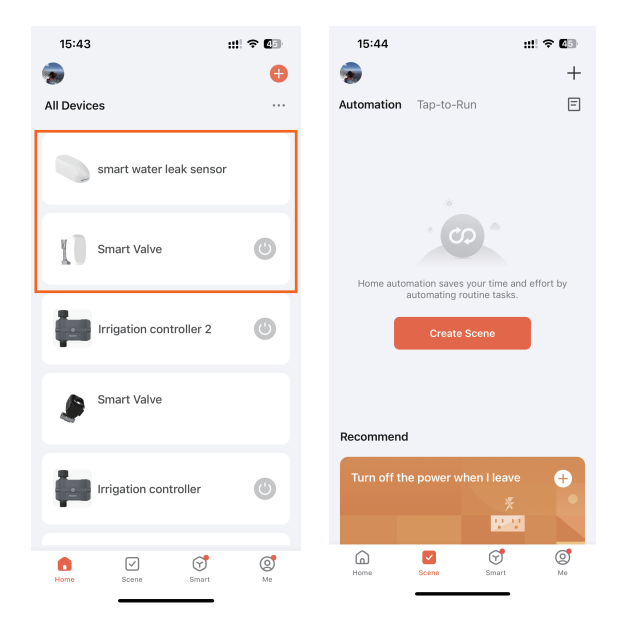

#### Step 3: Set a condition on the sensor.

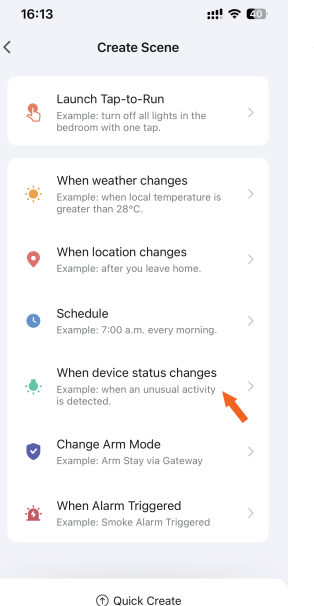

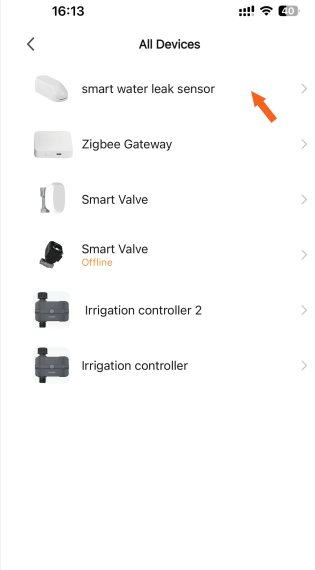

# 16:20 #!! ♥ ■) <</td> Select Function Flooding State > Battery level >

|   | 16:20          | ::!! ? 💷 |
|---|----------------|----------|
| C | Flooding State |          |
|   | Flooding Alarm | •        |
|   | Normal         |          |

<

Step 4: Set up a task for the water valve. Task details will show. Water valve will follow the action automatically.

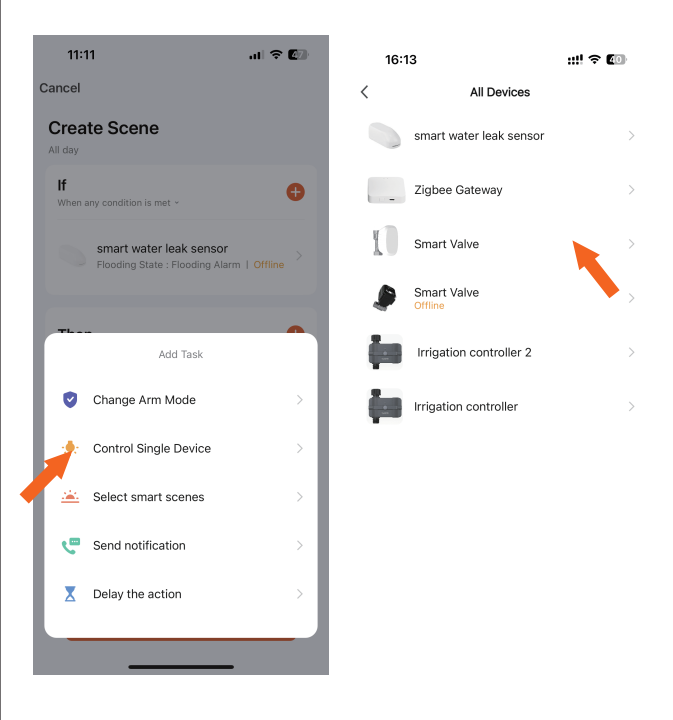

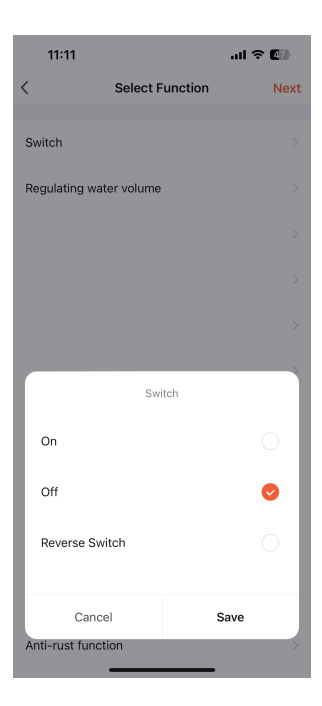

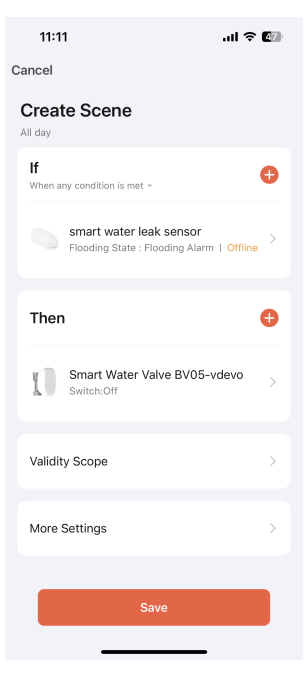

#### VOICE CONTROL Optional Feature

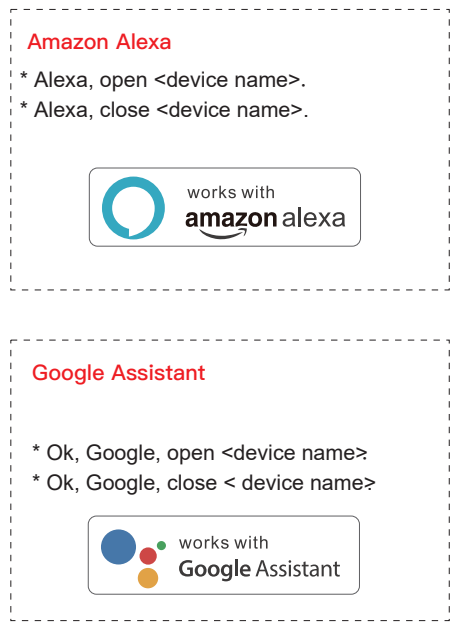

\* Tips: You can name the device yourself

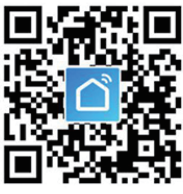

# Smart Life

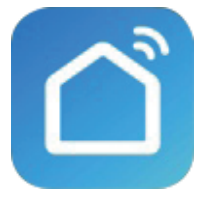

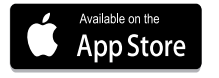

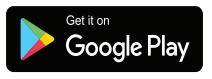